# oralce12c 的简单使用

作者: jiyeking1

- 原文链接: https://ld246.com/article/1518956360866
- 来源网站:链滴
- 许可协议:署名-相同方式共享 4.0 国际 (CC BY-SA 4.0)

# 简介

oracle12c与之前版本有些区别,之前一个实例对应一个数据库,而12c则是一个实例对应多个数据库 其中又分为CDB容器数据库和PDB插拔数据库。一般sqlplus默认登录的是CDB

## 登录

# 打开cmd sqlplus /nolog conn sys/123 as sysdba; #123为安装oracle时设置的密码,不知道跟我是不是win10系统有关,不能使用conn /as sysdba;直 登陆,必须要用用户名及密码,不排除win10用户管理策略问题,尝试更改本地用户拥有oracle所有 限仍然不可以,win7下没有实验。

### 创建用户

假如想按照12版本前的操作进行创建表空间及用户,需要额外做一些操作,因为默认登陆的是CDB, 以需要先切换到具体的PDB数据库链接进行操作。

select pdb\_id,pdb\_name,dbid,status,creation\_scn from dba\_pdbs;--通过此命令查询pdb数据 名称

alter session set container=PDBORCL; --切换到具体的PDB数据库,我这里是安装后默认有的PDB RCL数据库

show conn\_name;--使用show con\_name显示当前连接数据库名称

startup;--启动插拔式数据库

### 启动后可以按照11版本的操作进行创建表空间及用户

可参考: oracle常用操作